## Guide : What to do if Trial Balance is not tally ?

- 1. Make sure Retained Earning must have 1 Account code. Refer Pic1
  - 1.1 GL | Maintain Chart of Account |

| -  | OTTICLE LA INALE FALS         |         |         |       |
|----|-------------------------------|---------|---------|-------|
| ₽6 | EQUITY                        |         |         |       |
| Ē  |                               | 100-000 |         |       |
|    | ORDINARY SHARE CAPITAL        | 100-001 | <br>-   |       |
|    | 5% PREFERENCE SHARE CAPITAL   | 100-002 | <br>-   |       |
| ₿. | RESERVE                       |         | -       |       |
| L  | SHARE PREMIUM ACCOUNT         | 100-500 | <br>-   |       |
| 6  | RETAINED EARNING              |         | -       |       |
|    | RETAINED EARNING              | 150-000 | <br>-   |       |
| 6  | LONG TERM LIABILITIES         |         | -       |       |
| Ē  | LOAN FROM DIRECTOR            | 150-500 | <br>-   |       |
|    | LOAN FROM DIRECTOR - KITTEN 1 | 150-501 | <br>-   |       |
|    | LOAN FROM DIRECTOR - KITTEN 2 | 150-502 | <br>-   |       |
|    | LOAN FROM DIRECTOR - KITTEN 3 | 150-503 | <br>- 🗸 | Close |
|    |                               |         |         | P1C   |

Note : If your Retained Earning is empty, you may create under Reserve, then only drag into Retained Earning.

- 2. Make Sure Maintain Opening Is Tally.
  - 2.1 : GL | Maintain Opening Balance
  - 2.2 Untick Project at left top
  - 2.3 Make sure Local DR and Local CR is tally. (Refer Pic2)

| The second second secon |                 |               |         |  |
|----------------------------------------------------------------------------------------------------|-----------------|---------------|---------|--|
| Project 🗌 🗸 🗸                                                                                                    |                 |               |         |  |
| Description                                                                                                    | Code 🛆 Local DR | Local CR      | Edit    |  |
| FIXED ASSETS                                                                                                    | 3,077,550.25    | 830,060.95    | Lanc    |  |
| SINVESTMENT                                                                                                    |                 |               |         |  |
| OTHER ASSETS                                                                                                    |                 |               | Save 🔻  |  |
| CURRENT ASSETS                                                                                                    | 7,452,181.49    | 2,401,873.70  |         |  |
| CURRENT LIABILITIES                                                                                                    | 6,790,213.10    | 13,512,482.80 | Cancel  |  |
|                                                                                                    |                 |               | Refresh |  |
|                                                                                                    | -               | 500,000.00    |         |  |
| RESERVE                                                                                                    |                 | L             | J       |  |
| E 🗢 RETAINED EARNING                                                                                                    | 12,455,323.11   | 12,530,850.50 |         |  |
| 1 Source Constant State State  |                 |               |         |  |
| Step 2.3                                                                                                    |                 | .3            |         |  |
|                                                                                                    | 29,775,267.95   | 29,775,267,95 | Close   |  |

- 3. If above 2 step is tally, which mean is current transaction cause not tally, kindly follow below step :
  - 3.1 : GL | Print Journal of Transaction Listing | Choose the date period which is not tally
  - 3.2 : Click on Preview
  - 3.3 Select report name : GL Journal-of-Transaction-Imbalance-Document
  - 3.4 The list show which mean is the document cause not tally.
  - 3.5 May upload the backup file to us and mention the problem. Link to upload : <u>http://www.sql.com.my/support/upload</u>

~~ Done ~~